### 1. Open ESET Endpoint Security, click "SETUP" and then "Network".

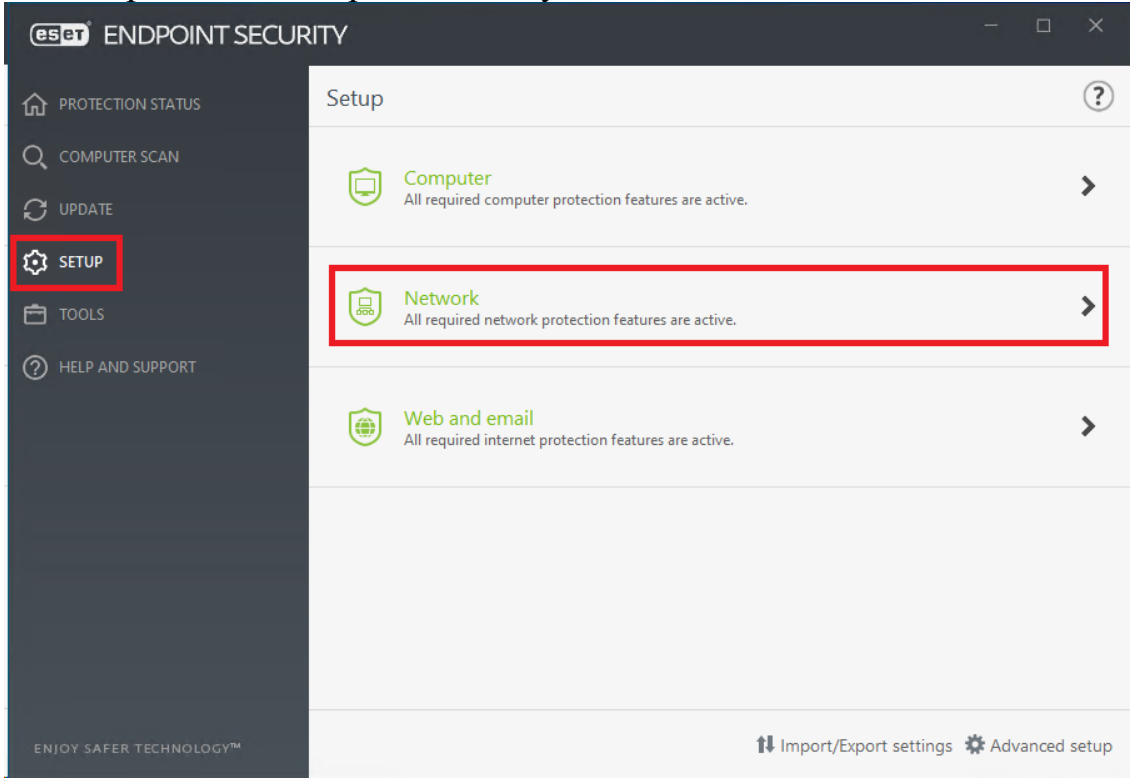

#### 2. Click "Troubleshooting wizard".

| (ESET) ENDPOINT SECUR               | π <b>γ</b> – ⊏                                                                             |             |
|-------------------------------------|--------------------------------------------------------------------------------------------|-------------|
| PROTECTION STATUS                   | € Network                                                                                  | ?           |
|                                     | Firewall<br>Enabled: filtering of incoming and outgoing network traffic.<br>Automatic mode | <b>\$</b> ~ |
|                                     | Network attack protection (IDS)<br>Enabled: detection of incoming network attacks.         | ۵           |
| 런 TOOLS                             | Botnet protection<br>Enabled: detection and blocking of botnet communication.              | \$          |
| HELP AND SUPPORT                    | Connected networks                                                                         | >           |
|                                     | Temporary IP address blacklist                                                             | >           |
|                                     | Troubleshooting wizard Recently blocked applications or devices: 10                        | >           |
|                                     |                                                                                            |             |
|                                     |                                                                                            |             |
|                                     |                                                                                            |             |
|                                     |                                                                                            |             |
| ENIOY SAFER TECHNOLOGY <sup>M</sup> | 🗱 Import/Export settings 🔅 Advanc                                                          | ed setup    |

#### Ċ ? Network protection troubleshooting Recently blocked communication last 15 min $\sim$ Reputation Blocked Application or device SSDP Discovery 600 ration 358x Details icrosoft Co C:\Windows\System32\svchost.exe DNS Client licrosoft Corporation 🗸 🗰 32x Details C:\Windows\System32\svchost.exe NT Kernel & System Microsoft Corpo m 17x Details oration System F5 Networks DNS Relay Proxy Service F5 Networks, Inc. 🗸 🕅 11x Details C:\Windows\SysWOW64\F5FltSrv.ex **RT-AC56S** ASUSTek, RT-AC56S 192.168.9.1 N/A 319x Details 192.168.9.249 ? N/A 38x Details 192.168.9.249 DESKTOP-QGJQ7BQ N/A 28x Details 4. Click "Done". Network protection troubleshooting ? F5 Networks DNS Relay Proxy Service F5 Networks, Inc. Show changes

#### 3. Click "Unblock" for "F5 Networks DNS Relay Proxy Service".

Communication similar to the kind previously blocked will now be allowed.

C:\Windows\SysWOW64\F5FltSrv.exe

The application should now work as expected. In case it does not, try closing and running it again.

The application still doesn't work

Done Unblock another

# 5. Open Firewall Configuration.

| (ESET) ENDPOINT SECUR               | TY                                                                            | – 🗆 🗙                                                           |
|-------------------------------------|-------------------------------------------------------------------------------|-----------------------------------------------------------------|
| PROTECTION STATUS                   | € Network                                                                     | ?                                                               |
| Q COMPUTER SCAN                     | Firewall<br>Enabled: filtering of incoming and outgoing network traffic.      | <b>☆</b> ~                                                      |
|                                     | Automatic mode                                                                | Configure                                                       |
| 😥 SETUP                             | Enabled: detection of incoming network attacks.                               | Pause firewall (allow all traffic)                              |
| 🖻 TOOLS                             | Botnet protection<br>Enabled: detection and blocking of botnet communication. | <ul> <li>Block all traffic</li> <li>Interactive mode</li> </ul> |
| HELP AND SUPPORT                    | Connected networks                                                            | >                                                               |
|                                     | Temporary IP address blacklist<br>Blocked addresses: 0                        | >                                                               |
|                                     | Troubleshooting wizard Recently blocked applications or devices: 8            | >                                                               |
|                                     |                                                                               |                                                                 |
|                                     |                                                                               |                                                                 |
|                                     |                                                                               |                                                                 |
|                                     |                                                                               |                                                                 |
|                                     |                                                                               |                                                                 |
| ENIOY SAFER TECHNOLOGY <sup>M</sup> | <b>‡</b> Import/Expor                                                         | t settings 🔅 Advanced setup                                     |

# 6. Go to "ADVANCED" and click "Edit" for Rules.

| ENDPOINT SECURITY                     |                                    |      |               |
|---------------------------------------|------------------------------------|------|---------------|
| Advanced setup                        |                                    | Q,   | x ?           |
| DETECTION ENGINE                      | • BASIC                            |      |               |
| UPDATE 2                              | ADVANCED                           |      |               |
| NETWORK PROTECTION                    | Rules                              | Edit | 0             |
| Firewall  G Network attack protection | Zones                              | Edit | 0             |
|                                       | ALLOWED SERVICES                   |      | <b>D</b>      |
| DEVICE CONTROL                        | KNOWN NETWORKS                     |      | <b>&gt; 0</b> |
| TOOLS 1                               | FIREWALL PROFILES                  |      | <b>9 0</b>    |
| USER INTERFACE 1                      | APPLICATION MODIFICATION DETECTION |      | <b>9 0</b>    |
|                                       | LEARNING MODE SETTINGS             |      |               |
|                                       |                                    |      |               |
|                                       |                                    |      |               |
|                                       |                                    |      |               |
|                                       |                                    |      |               |

😌 OK

Cancel

# 7. Select "Rule created by wizard for: F5FltSrv.exe" and click "Edit".

| ENDPOINT SECURITY                                                       |            |            |               |           |              |                       |                    | ×    |
|-------------------------------------------------------------------------|------------|------------|---------------|-----------|--------------|-----------------------|--------------------|------|
| Firewall rules                                                          |            |            |               |           |              |                       |                    | ?    |
| Rules define how the firewall handles incomin matching rule is applied. | ng and out | going netw | ork connectio | ns. Rules | are evaluate | ed from top to bottor | n, action of first | Q    |
| Name                                                                    | Enabled    | Protocol   | Profile       | Action    | Direction    | Local                 | Remote             |      |
| Rule created by wizard for: F5FltSrv.exe                                | <b>V</b>   | Any        | Any profile   | Allow     | In           |                       | IP: 172.16.125     | .137 |
|                                                                         |            |            |               |           |              |                       |                    |      |
|                                                                         |            |            |               |           |              |                       |                    |      |
|                                                                         |            |            |               |           |              |                       |                    |      |
|                                                                         |            |            |               |           |              |                       |                    |      |
| Add Edit Delete Copy                                                    |            |            |               |           |              | 4                     |                    | Ŧ    |
| Show built in (predefined) rules                                        |            |            |               |           |              |                       |                    |      |
|                                                                         |            |            |               |           |              | c                     | K Ca               | ncel |

8. Click on "Remote", change the IP to "172.16.124.0/255.255.252.0" and click "OK".

| 659) ENDPOINT SECURITY |                            |        |
|------------------------|----------------------------|--------|
| Edit rule              |                            | ?      |
| General Local Remote   |                            |        |
| Remote                 |                            |        |
| Port                   |                            | 0      |
| IP                     | 172.16.124.0/255.255.252.0 | 0      |
|                        |                            |        |
|                        |                            |        |
| Zones                  |                            |        |
|                        |                            |        |
| Add Edit Delete        | Import                     | Export |
|                        |                            |        |
|                        |                            |        |
|                        |                            |        |
|                        |                            | ок     |

# 9. Verify the Remote IP and click "OK".

| (6581) ENDPOINT SECURITY                                                                                                    |          |          |             |        |           |       |                            | ×     |
|----------------------------------------------------------------------------------------------------|----------|----------|-------------|--------|-----------|-------|----------------------------|-------|
| Firewall rules                                                                                                    |          |          |             |        |           |       |                            | ?     |
| Rules define how the firewall handles incoming and outgoing network connections. Rules are evaluated from top to bottom, action of first matching rule is applied. |          |          |             |        |           |       |                            |       |
| Name                                                                                                    | Enabled  | Protocol | Profile     | Action | Direction | Local | Remote                     |       |
| Rule created by wizard for: F5FltSrv.exe                                                                                                    | <b>V</b> |          | Any profile |        |           |       | IP: 172.16.124.0/255.255.2 | 252.0 |
|                                                                                                    |          |          |             |        |           |       |                            |       |
|                                                                                                    |          |          |             |        |           |       |                            |       |
|                                                                                                    |          |          |             |        |           |       |                            |       |
|                                                                                                    |          |          |             |        |           |       |                            |       |
|                                                                                                    |          |          |             |        |           |       |                            |       |
| Add Edit Delete Copy                                                                                                    |          |          |             |        |           |       | * * *                      | ¥     |
| Show built in (predefined) rules                                                                                                    |          |          |             |        |           |       |                            |       |
|                                                                                                    |          |          |             |        |           |       | ОК Са                      | ncel  |